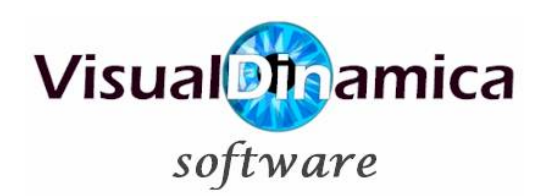

PRESENTIAL

# Los componentes principales

| 5                                                                                                    |                                                                                                    |                                                                                                    |                                            |                        |        |  |
|----------------------------------------------------------------------------------------------------|----------------------------------------------------------------------------------------------------|----------------------------------------------------------------------------------------------------|--------------------------------------------|------------------------|--------|--|
| de spinada                                                                                                    |                                                                                                    | 10 A                                                                                                    |                                            |                        |        |  |
| 2                                                                                                    |                                                                                                    |                                                                                                    |                                            |                        |        |  |
|                                                                                                    |                                                                                                    |                                                                                                    |                                            |                        |        |  |
| renize                                                                                                    |                                                                                                    |                                                                                                    |                                            |                        |        |  |
|                                                                                                    |                                                                                                    |                                                                                                    |                                            |                        |        |  |
|                                                                                                    |                                                                                                    |                                                                                                    |                                            |                        |        |  |
| 2                                                                                                    | PERSONA                                                                                                    |                                                                                                    |                                            | -                      | ad al  |  |
| 8                                                                                                    | 00                                                                                                    | 0 # # 8 8 9                                                                                                    | 000                                        | 5                      | ad a   |  |
| 8<br>                                                                                                    | 00                                                                                                    | 0 # * 8 2 0                                                                                                    | 00 6                                       | 3 5<br>Activo Pr       |        |  |
| B<br>                                                                                                    |                                                                                                    | Nordare<br>Ancelare                                                                                                    | COM17628                                   | - <b>5</b>             | LO X   |  |
| Trachados Organizamentos Observaciones                                                                                                    |                                                                                                    | Needure<br>Addento                                                                                                    | 00 0 6                                     | - <b>5</b>             | escete |  |
| tarker<br>trachedos<br>trachedos<br>trachedos<br>2000<br>2000<br>2 |                                                                                                    | Nordure<br>Acturea Printz Dil Pulgan<br>Acterito<br>Asmudona                                                                                             | 009917678<br>566975444                     | 3 <b>5</b><br>Adams P3 | LOX    |  |
| refore<br>refore<br>Tabledos<br>Tabledos                                                                                                    | Crieso<br>0001<br>0001<br>0001<br>0001<br>0001                                                                                                    | Nordure                                                                                                    | 009937628<br>660355444<br>666777888        | -<br>-                 | -CIX   |  |
| sa Arr<br>Sa Arr<br>Eveltados<br>retras<br>3                                                                                                    | California<br>California<br>California | Nordare<br>Activita PÉREZ DEL PUCCAR<br>Activita PÉREZ DEL PUCCAR<br>Activita PÉREZ DEL PUCCAR<br>Activita PÉREZ DEL PUCCAR<br>Activita PÉREZ DEL PUCCAR | 00000<br>100000<br>000917078<br>0000772888 |                        |        |  |

- 1. Pantalla Principal.
- 2. Menú Principal (iconos).
- 3. Menú secundario (Maestros).
- 4. Rejilla de registros.
- 5. Barra de herramientas.

## **Primeros pasos**

- Crear los Horarios Menú Principal → Horarios
- Crear los Departamentos
   Menú Principal → Maestros → Departamentos
- Crear las Observaciones para las Incidencias
   Menú Principal → Maestros → Observaciones
- 4. Crear las Fichas de Empleados

Menú Principal  $\rightarrow$  Maestros  $\rightarrow$  Empleados

- 5. Introduzca los Datos de su Empresa Menú Principal  $\rightarrow$  Configuración  $\rightarrow$  Empresa
- 6. Configure la aplicación para su uso preferido Menú Principal  $\rightarrow$  Configuración  $\rightarrow$  General

Una vez creados y configurados estos puntos, Presential estará listo para su uso.

# Las barras de herramientas de las Rejillas

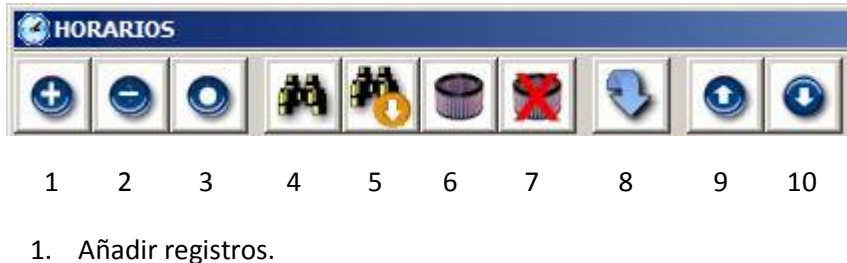

- 2. Eliminar registros.
- 3. Modificar registros.
- 4. Buscar un registro por diversos campos.
- 5. Buscar el siguiente.
- 6. Filtrar registros por diversos campos.
- 7. Eliminar filtro.
- 8. Recargar los registros de la rejilla.
- 9. Posicionar en el primer registro.
- 10. Posicionar en el último registro.

# Mantenimiento de Horarios

Contiene los datos de los horarios que posteriormente se asignarán a cada Empleado. .

| Cód. | Descripción                             | Desde | Hasta | Activo | Inicio     | Fin                      | Días de la semana | Extra |
|------|-----------------------------------------|-------|-------|--------|------------|--------------------------|-------------------|-------|
| 01   | NORMAL INVIERNO LUNES A VIERNES MAÑANAS | 09:00 | 14:00 | *      | 01/01/2019 | 30/06/2019               | LMXJV             |       |
| 02   | NORMAL INVIERNO LUNES A VIERNES TARDES  | 17:00 | 20:00 | *      | 01/01/2019 | 30/06/2019               | LMXJV             |       |
| 03   | NORMAL INVIERNO SÁBADOS                 | 09:00 | 14:00 | *      | 01/01/2019 | 30/06/2019               | S                 |       |
| 04   | INTENSIVO VERANO                        | 08:00 | 16:00 | *      | 01/07/2019 | 3 <mark>1/08/2019</mark> | LMXJV             |       |
| 05   | EXTRAS INVIERNO                         | 21:00 | 23:00 | *      | 01/01/2019 | 31/12/2019               | LMXJVSD           | *     |

• Tanto en el Alta como en la modificación de Registros, accederemos a la siguiente pantalla. Una vez añadido o modificados los datos, pulse el botón de Aceptar o Cancelar según así lo desee:

| NORMAL INVIERN  | NO LUNES A VIERNES MAÑANAS                              | ×       |
|-----------------|---------------------------------------------------------|---------|
| ACTIVADO        |                                                         |         |
| Código          | 01 Extra                                                |         |
| Descripción     | NORMAL INVIERNO LUNES A VIERNES MAÑANAS                 |         |
| Hora desde      | 09:00 Hasta 14:00                                       |         |
| Fecha desde     | 01/01/2019 Hasta 30/06/2019 💌                           |         |
| Días de la sema | ana<br>martes 🔽 miércoles 🔽 jueves 🔽 viernes 🔲 sábado 🏾 | domingo |
|                 |                                                         | K 🗸     |

- Activado: Para indicar si el horario se usa en la actualizad en la empresa.
- Código: Código de horario. Se genera automáticamente.
- Extra: Para indicar si se trata un horario de Horas Extras.
- Descripción: Descripción del horario.
- Hora desde: Hora inicio del horario
- Hora Hasta: Hora final.
- Fecha desde: Desde qué día del año se aplica
- Fecha hasta: Hasta qué día del año se aplica
- Días de la semana: Qué días de la semana se aplica el horario.

# Mantenimiento de Departamentos

- Contiene los departamentos para asignar a los Empleados.
- Intervienen en los filtros los Listados y Ajustes.

| epartam | ientosX                                                                                                    |
|---------|----------------------------------------------------------------------------------------------------|
|         | o 🚧 🍋 🕿 🗶 💿 o                                                                                                   |
| Código  | Nombre                                                                                                    |
| 00001   | GERENCIA                                                                                                    |
| 00002   | ADMINISTRACIÓN                                                                                                  |
| 00003   | COMERCIAL                                                                                                    |
| 00004   |                                                                                                    |
| 00005   |                                                                                                    |
| 00006   |                                                                                                    |
| 00007   | Código 00002                                                                                                    |
| 00008   |                                                                                                    |
| 00009   |                                                                                                    |
| 00100   |                                                                                                    |
| 00200   |                                                                                                    |
| -       | None in the second second second second second second second second second second second second second second s |

# Mantenimiento de Observaciones

- Son observaciones para incidencias en Entradas y Salidas.
- Al hacer el 'checkin' a través de la aplicación, el programa detecta si la hora en la que se está fichando está en medio de un horario, por lo que se está produciendo una anomalía. Entonces despliega una lista de observaciones para seleccionar el motivo, aunque éste puede obviarse.

| $\Theta$ | o 🕺 🍋 🛢 🕱 📀 📀                                 |
|----------|-----------------------------------------------|
| Código   | Nombre                                        |
| 00001    | DESAYUNO/MERIENDA                             |
| 00002    | FUMAR                                         |
| 00003    | ASUNTO PERSONAL MAYOR                         |
| -        |                                               |
|          | Código 00001<br>Observación DESAYUNO/MERIENDA |

| E CONTROL DE PR | ESENCIA: CHE | <sup>ск-</sup> ™ | IAL                     |                     |              |                                                |
|-----------------|--------------|------------------|-------------------------|---------------------|--------------|------------------------------------------------|
| (ألم))          |              |                  | 1                       | 0:57                |              | ASUNTO PERSONAL MAYOR<br>ASUNTO PERSONAL MENOR |
|                 | 1            | 2                | 3                       | Empleado            |              | BANCO                                          |
|                 | 4            | 5                | 6                       | ANTONIO SANCHEZ NA- | EXTRA        | FUMAR                                          |
| -               | 7            | 8                | 9                       |                     |              | INDISPOSICIÓN                                  |
|                 | reset        | 0                | $\overline{\mathbf{X}}$ | 0004                | $\odot$      | OTRAS RAZONES                                  |
|                 |              |                  |                         |                     | 20/05/2019 - | Junes                                          |

# Mantenimiento de Empleados

- Contiene los datos corporativos y personales de los empleados. Desde la rejilla principal podemos acceder a sus 'checkins' particulares entre fechas. Haciendo 'doble click' en un día en concreto, se abre otra ventana con los checkins de ese día y sus incidencias, si las hubiera.
  - Si el checkin se ha hecho desde un dispositivo remoto, se indica con la palabra *geo*. Haciendo 'doble click' sobre la línea se abre la ubicación del momento de la ficha en Google Maps.

| PERSO    | IAL   |                         |                            | 1                          |                                | ×                        |
|----------|-------|-------------------------|----------------------------|----------------------------|--------------------------------|--------------------------|
| 0        |       | ) # #                   | 8 3 4                      | ) 🚺 P                      |                                |                          |
| Códig    | o Nom | ibre                    |                            | Teléfono                   | Activo Presente                | -                        |
| 0001     | ADE   | INA PEREZ DEL PULGAR    |                            | 605917628                  | * *                            |                          |
| 0002     | ALE   | 0001 - ADELINA PER      | EZ DEL PULGAR              |                            |                                | ×                        |
| 0003     | ALN   | Especifique fecha       | s                          |                            |                                |                          |
| 0004     | AN    |                         | Desde                      | Ha:                        | sta                            |                          |
|          |       | Fe                      | chas [01/04/               | 12019                      | 5/04/2019                      |                          |
|          |       | Entradas y Sali         | idas                       |                            |                                |                          |
|          |       |                         |                            |                            |                                |                          |
|          |       | 01/04/2019: 02/04/2019: | 08:50 10:54<br>08:50 10:53 | 11:18 13:54<br>11:14 13:53 | 4 16:48 19:52<br>3 16:53 20:01 |                          |
|          |       | 03/04/2019: 04/04/2019: | 08:50 13:53                | 17:02 20:01                |                                |                          |
|          |       | 05/04/2019:             | Entradas y Salio           | das del día 01/0           | 04/2019                        | ×                        |
|          |       | 00/04/2015.             | Hora Esta                  | ción                       | Observaciones                  | Remoto                   |
|          |       |                         | 08:50 MXL                  | RW-34                      | DESAVINO/MEDIENI               | geo                      |
|          |       |                         | 11:18 MXL                  | RW-34<br>RW-34             | DESATONO/ MERIENI              | JA .                     |
|          |       |                         | 13:54 MXLH<br>16:48 MXLH   | RW-34<br>RW-34             |                                |                          |
|          |       |                         | 19:52 MXL                  | RW-34                      |                                |                          |
|          |       |                         |                            |                            |                                |                          |
|          |       |                         |                            | nan an Adam                |                                |                          |
|          |       |                         | Haga 'doble clic           | k' en un checkin           | geolocalizado para a           | brir la posición en Maps |
| Regs.: 4 |       |                         |                            |                            |                                |                          |

Haga 'doble click' en una línea para ver los checkins de ese día

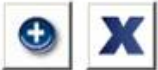

### La Ficha de Empleado

| 🏦 ANTONIO SANC | THEZ NAVARRETE                        | X                                       |
|----------------|---------------------------------------|-----------------------------------------|
| EN ACTIVO      |                                       |                                         |
| Código         | 0004                                  | 1 as the                                |
| Alta           | 15/04/2019   Nacimiento 06/06/2013    |                                         |
| Nombre         | ANTONIO SANCHEZ NAVARRETE             |                                         |
| Puesto         | ADMINISTRATIVO                        |                                         |
| Profesión      | LICENCIADO DERECHO                    | click en la imagen para añadir          |
| łti            |                                       | 72)<br>Vit                              |
| N.I.F.         | 12345678Z Seg. Social 4112345678901   | Departam. ADMINISTRACIÓN 💌              |
| Teléfono 1     | 666777888 Teléfono 2 666999000        | Contrato INDEFINIDO                     |
| IBAN           | ES1212341234123412341234              | NORMAL INVIERNO LUNES A VIERNES MAÑANAS |
| Email          | ricamol@gmail.com                     | NORMAL INVIERNO LUNES A VIERNES TARDES  |
| Domicilio      | C/ CERVANTES 23, 2º A, ÉCIJA, SEVILLA |                                         |
| Observaciones  | Buen trabajador                       |                                         |
|                |                                       |                                         |
|                |                                       |                                         |
|                |                                       | V V                                     |
|                |                                       |                                         |

- En Activo: Para indicar si el empleado está actualmente en activo en la empresa.
- Vacaciones: Para indicar si está de vacaciones.
- Código: Código de empleado. En el alta, la aplicación sugiere el nuevo código.
- Alta: Fecha de alta en la empresa.
- Nacimiento: Fecha de nacimiento.
- Nombre: Nombre del empleado.
- Puesto: Puesto o empleo que ocupa en la empresa.
- Profesión: Profesión declarada por el empleado.
- Ident. Fiscal: Identificación fiscal (NIF, NIE, etc.)
- Seg. Social: Número de la Seguridad Social
- Departam.: Departamento en el que se ubica el empleado.
- Teléfono 1 y 2: Números de teléfono del empleado.
- Contrato: Tipo de contrato con la empresa.
- IBAN: Número de la cuenta bancaria.
- Email: Dirección de correo electrónico.
- Domicilio: Domicilio habitual del empleado.
- Observaciones: Líneas para observaciones pertinentes sobre el empleado.
- Horarios: Tabla de horarios asignados al empleado.
- FOTO: Pulsando en la imagen inicial, se abre un selector para cargar una foto del empleado.

## Datos de la Empresa

| Nombre de <mark>l</mark> a Empresa | Aceros y Aluminios Reunidos S.A.                                                 |
|------------------------------------|----------------------------------------------------------------------------------|
| Domicilio Fiscal                   | Avda. del Manjón Real 78, Pol. Ind. La Serranilla. 18941 - Alcolea de la Redonda |
| Identificación Fiscal              | B91014050                                                                        |
| Teléfonos                          | 666555444 333222111                                                              |
| Email                              | acerreun2019@hotmeil.com                                                         |
| Web                                | http://www.acerreun2019.com                                                      |

- Nombre de la Empresa: Razón social de la empresa. Dato para la emisión de hojas Excel.
- Domicilio Fiscal: Domicilio fiscal de la Empresa. Dato para la emisión de hojas Excel.
- Identificación Fiscal: Identificación fiscal de la Empresa. Dato para la emisión de hojas Excel.
- Teléfonos: Teléfonos de la Empresa.
- Email: Correo electrónico.
- Web: Dirección de la página web corporativa.

# **Configuración General**

| ✓ Sonidos                                | Refresco Automático Entradas/Salidas |
|------------------------------------------|--------------------------------------|
| Confirmar Empleado en Checkin            | Checkin por Lista de Empleados       |
| Presencia maximizado al iniciar          | Abrir observaciones en interhorarios |
| Empleado visible en Checkin              |                                      |
| Tolerancia<br>Adelantos/Retrasos 15 Min. |                                      |

- Sonidos: Para indicar si la aplicación de Checkin debe emitir sonidos en determinados eventos.
- Confirmar Empleado en Checkin: Si debe aparecer en la aplicación de Checkin un mensaje de confirmación con el nombre del empleado que ha fichado.
- Presencia maximizado al iniciar: Para indicar si en la aplicación de Gestión debe abrirse la rejilla de Entradas y Salidas maximizada, al iniciarse.
- Empleado visible en checkin: Para indicar si hacer el checkin debe aparecer en pantalla el último empleado que ha fichado.
- Tolerancia Adelantos/Retrasos: Número de minutos que la aplicación no tendrá en cuenta para tomar la hora de checkin como una incidencia dentro del horario de trabajo.
- Refresco automático Entradas/Salidas: Para indicar si en el programa de Gestión, la pantalla de presencias (Entradas/Salidas) debe auto actualizarse.
- Checkin por Lista de Empleados: Para indicar si el checkin debe dar la posibilidad de seleccionar de una lista de empleados, al fichar.
- Abrir observaciones en interhorarios: Para indicar si cuando el programa detecta que la hora de checkin no es la adecuada, se abra o no una ventana para seleccionar una incidencia.

# El "Checkin"

- Funcionamiento: El 'Checkin' se puede realizar de dos maneras:
  - 1. Haciendo 'click' en las teclas del teclado de pantalla, o a través del teclado del ordenador.
  - 2. Si está configurado, seleccionado en la lista desplegable el nombre del empleado.

En ambos casos hay que pulsar el botón de aceptar para confirmar.

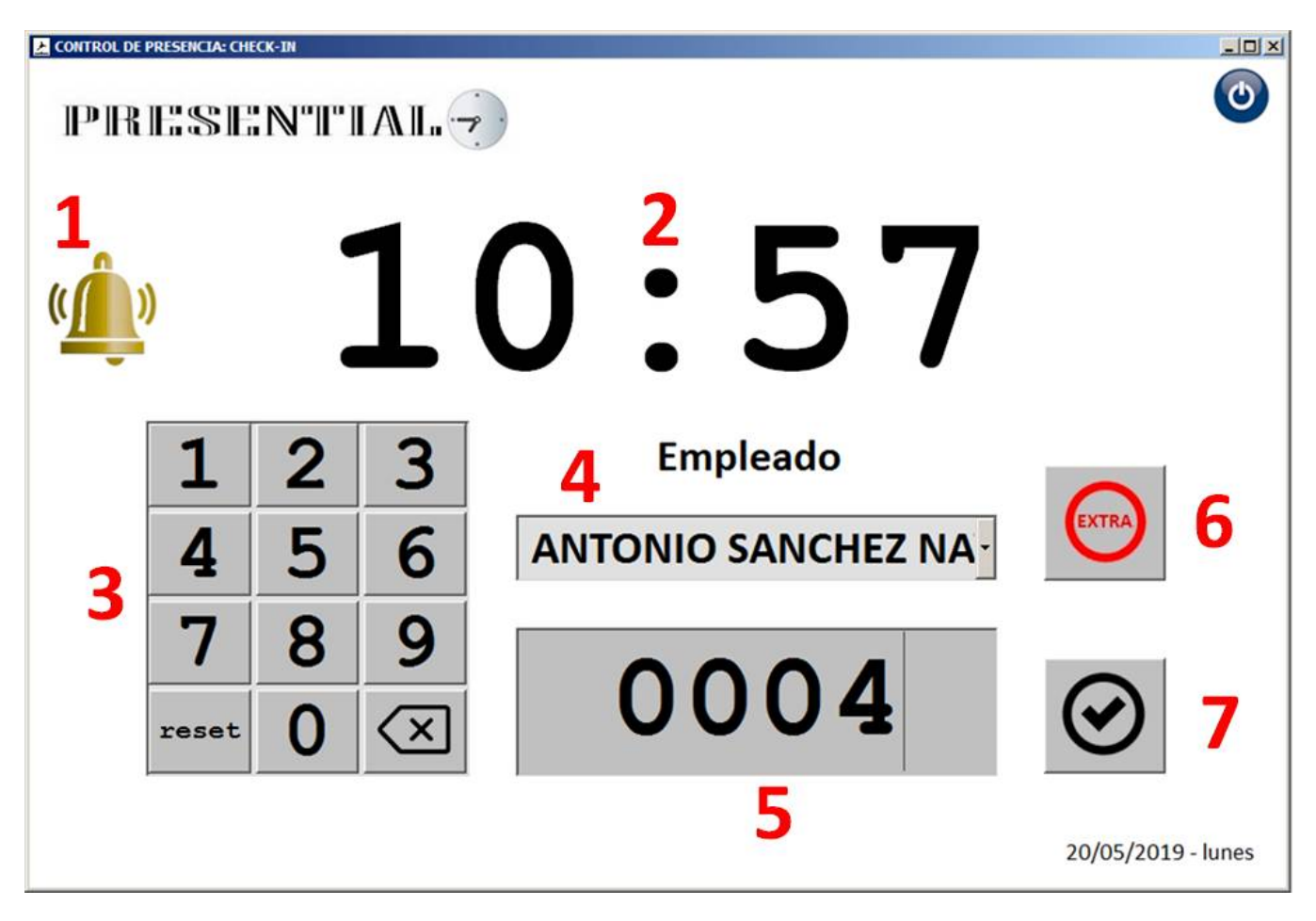

- 1. Sirena: Si está el horario de sirena configurado, y el checkin está abierto, hace sonar una sirena.
- 2. Hora: Indica la hora local.
- 3. Teclado en pantalla: Para teclear el código de empleado.
  - reset: limpia los dígitos introducidos.
    - 🖾 : elimina el último dígito.
- 4. Lista de Empleados: Si así está configurado en la Gestión, muestra una lista con los empleados, para seleccionar y así hacer el checkin.
- 5. Caja para aceptar el código de Empleado: Muestra los dígitos del código del empleado.
- 6. Botón para indicar si es hora Extra: No es necesario utilizarlo si está configurado el horario de horas extras y asignado a los empleados.
- 7. Botón para confirmar el checkin
- Si está configurado, al aceptar el código o nombre se abrirá una ventana con el nombre del empleado para confirmar que sea el correcto. Esto evita posibles errores al teclear.

• Al hacer el 'checkin' a través de la aplicación, el programa detecta si la hora en la que se está fichando está en medio de un horario, por lo que se está produciendo una anomalía. Entonces despliega una lista de observaciones para seleccionar el motivo, aunque éste puede obviarse.

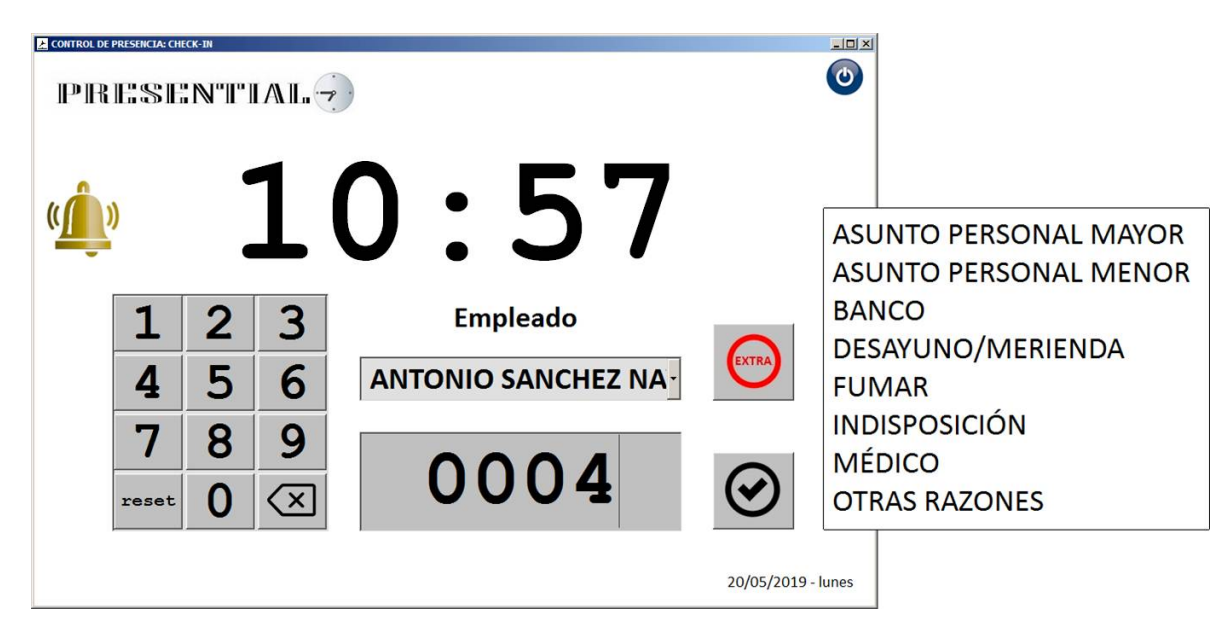

# Listados y Ajustes

| General de Entradas y Salidas | 23 | Situación de Jornada  |
|-------------------------------|----|-----------------------|
| Registros por Empleado        | 1  | Anomalías en Checkins |
| Fichas de Empleados           |    | CSV para Firmas       |

- 1. Botones selectores de listado.
- 2. Impresora Windows seleccionada por defecto.
- 3. Generador de demos.
- 4. Ajuste de minutos en Entradas por reloj de checkin adelantado.
- 5. Ajuste de minutos en Salidas por reloj de checkin atrasado.
- 6. Abre la carpeta de Hojas Excel emitidas.
- 7. Selector de impresora de Windows por defecto.
- 8. Cerrar formulario.

• Una vez seleccionado el listado, se abre el siguiente formulario para indicar los márgenes:

|                                   | Desde                  | Hasta                   |                          |     |
|-----------------------------------|------------------------|-------------------------|--------------------------|-----|
| Fechas                            | 01/05/2019 💌           | 31/05/2019              | Contrato                 |     |
| Empleado                          |                        | •                       | Departmto.               | •   |
| Observaciones                     |                        | •                       |                          |     |
| Deje las <mark>f</mark> echas tal | y como están y los can | npos vacíos si no desea | hacer uso de cada filtro | ← ✓ |

- Elija los márgenes oportunos para su listado o ajuste. Puede seleccionar un margen de Fechas, o un Empleado en concreto, unas observaciones determinadas, un tipo de contrato o un departamento.
- Si desea seleccionar otro listado pulse el botón de 'back' ←.
- Para iniciar el listado el botón de aceptar.

## Listados

#### LISTADO GENERAL DE ENTRADAS Y SALIDAS

Fecha de listado: 20/05/2019 a las 09:56 horas

| Num. | Empleado                  | Fecha      | Hora     | Estación  | Departam.  | Observaciones     |
|------|---------------------------|------------|----------|-----------|------------|-------------------|
|      |                           |            |          |           |            |                   |
| 189  | ALMUDENA MARTINEZ SORIA   | 01/04/2019 | 08:50:23 | MXLRW-34  |            |                   |
| 159  | ALBERTO JIMENEZ ARABIA    | 01/04/2019 | 08:50:23 | MXLRW-34  | COMERCIAL  |                   |
| 1    | ADELINA PEREZ DEL PULGAR  | 01/04/2019 | 08:50:23 | MXLRW-34  | TÉCNICO    |                   |
| 219  | ANTONIO SANCHEZ NAVARRETE | 01/04/2019 | 08:50:23 | MXLRW-34  | ADMINISTRA |                   |
| 2    | ADELINA PEREZ DEL PULGAR  | 01/04/2019 | 10:54:12 | MXLRW-34  | TÉCNICO    | DESAYUNO/MERIENDA |
| 190  | ALMUDENA MARTINEZ SORIA   | 01/04/2019 | 10:54:12 | MXLRW-34  |            | DESAYUNO/MERIENDA |
| 160  | ALBERTO JIMENEZ ARABIA    | 01/04/2019 | 10:54:12 | MXLRW-34  | COMERCIAL  | DESAYUNO/MERIENDA |
| 220  | ANTONIO SANCHEZ NAVARRETE | 01/04/2019 | 10:54:12 | MXLRW-34  | ADMINISTRA | DESAYUNO/MERIENDA |
| 191  | ALMUDENA MARTINEZ SORIA   | 01/04/2019 | 11:18:19 | MXLRW-34  |            |                   |
| 3    | ADELINA PEREZ DEL PULGAR  | 01/04/2019 | 11:18:19 | MXLRW-34  | TÉCNICO    |                   |
| 221  | ANTONIO SANCHEZ NAVARRETE | 01/04/2019 | 11:18:19 | MXLRW-34  | ADMINISTRA |                   |
| 161  | ALBERTO JIMENEZ ARABIA    | 01/04/2019 | 11:18:19 | MXLRW-34  | COMERCIAL  |                   |
| 192  | ALMUDENA MARTINEZ SORIA   | 01/04/2019 | 13:54:12 | MXLRW-34  |            |                   |
| 162  | ALBERTO JIMENEZ ARABIA    | 01/04/2019 | 13:54:12 | MXLRW-34  | COMERCIAL  |                   |
| 4    | ADELINA PEREZ DEL PULGAR  | 01/04/2019 | 13:54:12 | MXLRW-34  | TÉCNICO    |                   |
| 222  | ANTONIO SANCHEZ NAVARRETE | 01/04/2019 | 13:54:12 | MXLRW-34  | ADMINISTRA |                   |
| 163  | MIREDTO JIMENEZ ADARIA    | 01/04/2019 | 16-48-19 | MXT.DW-34 | COMPDCT 1. |                   |

#### LISTADO DE REGISTROS POR EMPLEADO

Fecha de listado: 20/05/2019 a las 10:01 horas

No se contabiliza la última entrada si el conjunto por empleado es impar (Entrac

|  | Empleado | Fecha | Hora | Observaciones |  |
|--|----------|-------|------|---------------|--|
|--|----------|-------|------|---------------|--|

0001 - ADELINA PEREZ DEL PULGAR Depto.: TÉCNICO 03/04/2019 08:50:29 03/04/2019 13:53:52 03/04/2019 17:02:01 03/04/2019 20:01:35 HORAS ACUMULADAS: 8h 02' 0002 - ALBERTO JIMENEZ ARABIA 03/04/2019 08:50:29 03/04/2019 13:53:52 Depto.: COMERCIAL

### LISTADO DE SITUACIÓN DE JORNADA

Fecha de listado: 20/05/2019 a las 10:26 horas

| Empleado             | Entradas / Sa | alidas |       |       |       |    |     |
|----------------------|---------------|--------|-------|-------|-------|----|-----|
| 0001 - ADELINA PEREZ | DEL PULGAR    |        |       |       |       |    |     |
| 01/04/2019:          | 08:50 10:54   | 11:18  | 13:54 | 16:48 | 19:52 | 7h | 44' |
| 02/04/2019:          | 08:50 10:53   | 11:14  | 13:53 | 16:53 | 20:01 | 7h | 50' |
| 03/04/2019:          | 08:50 13:53   | 17:02  | 20:01 |       |       | 8h | 02' |
| 04/04/2019:          | 08:50 11:19   | 11:42  | 13:53 | 16:53 | 20:01 | 7h | 48' |
| 05/04/2019:          | 08:50 10:53   | 11:14  | 13:53 | 16:53 | 20:01 | 7h | 50' |
| 06/04/2019:          | 07:55* 09:54  |        |       |       |       | 1h | 59' |
| 0002 - ALBERTO JIMEN | EZ ARABIA     |        |       |       |       |    |     |
| 01/04/2019:          | 08:50 10:54   | 11:18  | 13:54 | 16:48 | 19:52 | 7h | 44' |
| 02/04/2019:          | 08:50 10:53   | 11:14  | 13:53 | 16:53 | 20:01 | 7h | 50' |
| 03/04/2019:          | 08:50 13:53   | 17:02  | 20:01 |       |       | 8h | 02' |
| 04/04/2019:          | 08:50 11:19   | 11:42  | 13:53 | 16:53 | 20:01 | 7h | 48' |
| 05/04/2019-          | 08-50 10-53   | 11-14  | 13-53 | 16-53 | 20-01 | 7h | 50' |

#### HOJA EXCEL PARA FIRMAS. ACUMULADOS PARCIALES Y TOTALES POR MES

| X | В           | С          | D                        | E                   | F        | G         | Н        | 1          | 1        |
|---|-------------|------------|--------------------------|---------------------|----------|-----------|----------|------------|----------|
|   | EMPRE       | SA:        | Aceros y Alumi           | nios Reunidos S.    | A.       |           |          |            |          |
|   | TRABAJADOR: |            | ADELINA PEREZ DEL PULGAR |                     |          |           |          | HORAS      | HORA     |
|   | MES/A       | ÑO:        | ABRIL / 2019             |                     |          |           |          | ORDINARIAS | EXTRAORD |
|   | DIA         | H. ENTRADA | H.SALIDA                 | H.ENTRADA           | H.SALIDA | H.ENTRADA | H.SALIDA | TOTAL      | TOT/     |
|   | 1 L         | 8:50       | 10:54                    | 11:18               | 13:54    | 16:48     | 19:52    | 7h 44'     |          |
|   | 2 M         | 8:50       | 10:53                    | 11:14               | 13:53    | 16:53     | 20:01    | 7h 50'     | 8        |
|   | 3 X         | 8:50       | 13:53                    | 17:02               | 20:01    |           |          | 8h 02'     | i c      |
|   | 4 J         | 8:50       | 11:19                    | 11:42               | 13:53    | 16:53     | 20:01    | 7h 48'     |          |
|   | 5 V         | 8:50       | 10:53                    | <mark>1</mark> 1:14 | 13:53    | 16:53     | 20:01    | 7h 50'     |          |
|   | 6 S         | 07:55*     | 9:54                     |                     |          |           |          |            |          |
|   | 7.0         |            | ·                        |                     |          |           |          | 1          |          |

#### LISTADO DE ANOMALÍAS EN CHECKIN

Fecha de listado: 20/05/2019 a las 11:46 horas

| _ | Fecha      | Empleado                         |  |
|---|------------|----------------------------------|--|
|   | 02/04/2010 | AAAA ADDITNA DEDEZ DEL DULCAD    |  |
|   | 02/04/2019 | 0001 - ADELINA PEREZ DEL POLGAR  |  |
|   | 06/04/2019 | 0004 - ANTONIO SANCHEZ NAVARRETE |  |

## Ajustes

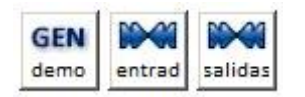

- Entradas: Aumenta en los minutos deseados todos los checkins de entrada, ante posibles adelantos detectados en el reloj de checkin.
- **Salidas**: Aumenta en los minutos deseado todos los checkins de salida, ante posibles retrasos detectados en el reloj de checkin.
- **Demo**: Genera una demo de los empleados asignándoles entradas y salidas entre los márgenes de fechas indicados.